# **BADANIA UCZNIÓW / STUDENTÓW**

#### Rezerwacja terminu badania oznacza dzień wykonania badania lekarskiego, nie oznacza godziny rozpoczęcia badania i jego zakończenia.

#### Instrukcja zakładania konta w systemie

#### Wpisujemy w pasku przeglądarki

#### https://womp.erecepcja24.pl/

1.

2. Klikamy przycisk "<u>Nie masz jeszcze konta</u>".

3. Wypełniamy wszystkie niezbędne pola zgodnie z poleceniami na ekranie. Podany w procesie rejestracji adres email jest jednocześnie loginem.

4. Po wpisaniu kodu weryfikacyjnego na podanego w procesie rejestracji email otrzymamy hasło do sytemu. Na ten adres email będzie również wysłane potwierdzenie oraz przypomnienie terminu rezerwacji.
5. Po zalogowaniu, w polu "Umów wizytę" wybieramy

interesujący nas termin. Do dyspozycji będziemy mieć tylko wolne terminy.6. Na podanego e-maila otrzymamy potwierdzenie rezerwacji.

7. Można zarezerwować wyłącznie jeden termin – zmiana terminu będzie możliwa tylko po rezygnacji z wcześniejszego i wybraniu nowego terminu.

Proszę o uzupełnienie pola tekstowego następującymi informacjami: NAZWA SZKOŁY, z której uczeń otrzymał skierowanie na badanie, KIERUNEK KSZTAŁCENIA, NUMER TELEFONU KONTAKTOWEGO.

## **BADANIA UCZNIÓW / STUDENTÓW**

Rezerwacja terminu badania oznacza dzień wykonania badania lekarskiego, nie oznacza godziny rozpoczęcia badania i jego zakończenia.

#### Instrukcja zakładania konta w systemie

8. Wpisujemy w pasku przeglądarki

#### https://womp.erecepcja24.pl/

terminu.

9. Klikamy przycisk "<u>Nie masz jeszcze konta</u>".

10. Wypełniamy wszystkie niezbędne pola zgodnie z poleceniami na ekranie. Podany w procesie rejestracji adres email jest jednocześnie loginem.

11. Po wpisaniu kodu weryfikacyjnego na podanego w procesie rejestracji email otrzymamy hasło do sytemu. Na ten adres email będzie również wysłane potwierdzenie oraz przypomnienie terminu rezerwacji.

 Po zalogowaniu, w polu "Umów wizytę" wybieramy interesujący nas termin. Do dyspozycji będziemy mieć tylko wolne terminy.
 Na podanego e-maila otrzymamy potwierdzenie rezerwacji.

 Można zarezerwować wyłącznie jeden termin – zmiana terminu będzie możliwa tylko po rezygnacji z wcześniejszego i wybraniu nowego

Proszę o uzupełnienie pola tekstowego następującymi informacjami: NAZWA SZKOŁY, z której uczeń otrzymał skierowanie na badanie, KIERUNEK KSZTAŁCENIA, NUMER TELEFONU KONTAKTOWEGO.

### **UWAGA:**

Każdy uczeń/ student wybierając na badania placówkę Wojewódzkiego Ośrodka Medycyny Pracy w Rzeszowie zobowiązany jest do wcześniejszej rezerwacji internetowej na stronie: https://womp.erecepcja24.pl/

W dniu rezerwacji uczeń/ student zgłasza się ze skierowaniem do pokoju nr 144 I piętro, w godz. 7-10.

Wszelkie dodatkowe informacje znajdują się na głównej stronie Wojewódzkiego Ośrodka Medycyny Pracy w zakładce BADANIA UCZNIÓW/ STUDENTÓW:

https://womp.rzeszow.pl/badania-uczniowstudentow/

## PLACÓWKA NIE PROWADZI ZAPISÓW TELEFONICZNYCH !

.....

### UWAGA:

Każdy uczeń/ student wybierając na badania placówkę Wojewódzkiego Ośrodka Medycyny Pracy w Rzeszowie zobowiązany jest do wcześniejszej rezerwacji internetowej na stronie:

### https://womp.erecepcja24.pl/

W dniu rezerwacji uczeń/ student zgłasza się ze skierowaniem do pokoju nr 144 I piętro, w godz. 7-10.

Wszelkie dodatkowe informacje znajdują się na głównej stronie Wojewódzkiego Ośrodka Medycyny Pracy w zakładce BADANIA UCZNIÓW/ STUDENTÓW:

https://womp.rzeszow.pl/badania-uczniowstudentow/

## PLACÓWKA NIE PROWADZI ZAPISÓW TELEFONICZNYCH !